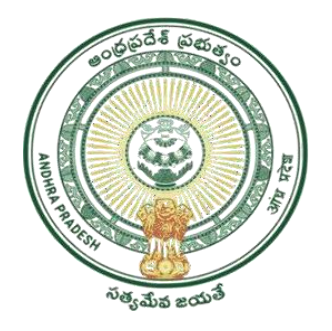

GOVERNMENT OF ANDHRA PRADESH GSWS DEPARTMENT AutoNagar, Vijayawada

# **User Manual for Senior Citizen Card**

April 2025

#### **Introduction**

- This service is developed for Senior Citizens of Andhra Pradesh whose age is 60 years and above.
- As per the SoP, if Aadhaar Update History does not exist, cards will be issued under CAT-A.
- If Aadhaar Update History exists, cards will be issued under CAT-B. Applications workflow is Digital Assistant -→Assistant Director, Disabled Welfare.

### **DA/WEDS Login:**

• Login in to the APSEVA portal, Click on the **Senior Citizen Card** under **Women**, **Children**, **Disable and Senior Citizen** department.

# 💿 AP సేవ మెర్దల్

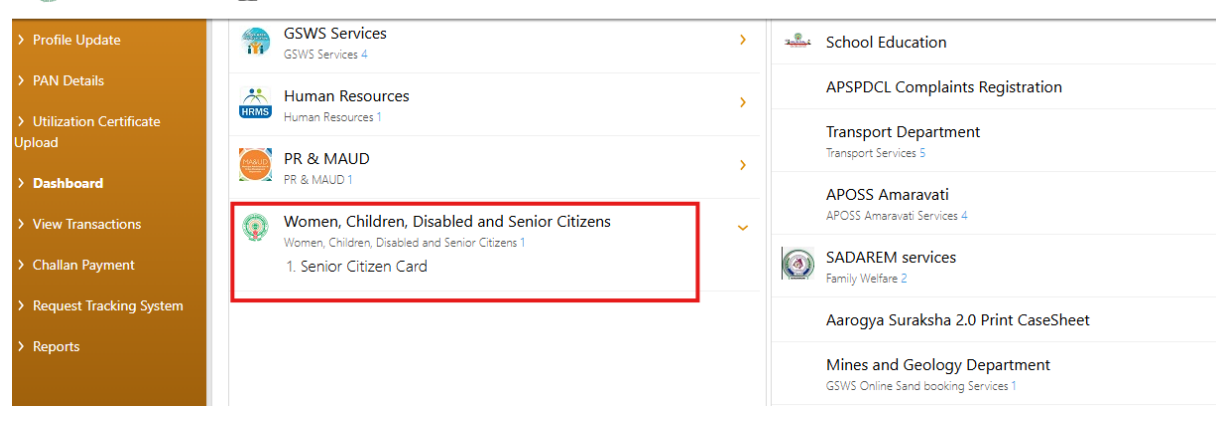

- After clicking on Senior Citizen Card, under Basic details enter Citizen's Aadhar and click on Pre- fill button. Enter all the basic details.
- Enter all the details in Basic form and click on the Continue button.
- In the Application form, the DA needs to fill-in all the required details.

| 🍥 AP సేప చె                         | ៦ក្លួម៍                                                                                                    |                                           |                    |                                   |                          |
|-------------------------------------|----------------------------------------------------------------------------------------------------|-------------------------------------------|--------------------|-----------------------------------|--------------------------|
| > Profile Update                    | GSWS / Application Submission / Departm                                                                                                    | ent for Women, Children, Disabled and Ser | nior Citizens / Se | nior Citizen Card                 |                          |
| > PAN Details                       |                                                                                                    |                                           |                    |                                   |                          |
| > Utilization Certificate<br>Upload | Senior Citizen Card Application                                                                                                    | Form                                      |                    |                                   |                          |
| > Dashboard                         | I                                                                                                    | Basic Details                             |                    | Appli                             | cation Form              |
| > View Transactions                 | Household ID: *                                                                                                    | Blood Group: *                            | ~                  | Emergency Contact Person Name : * | Emergency Contact No.: * |
| > Challan Payment                   |                                                                                                    | ADT                                       |                    | rescribine                        | 33333333                 |
| > Request Tracking System           | Does the applicant have any Aadhaar up                                                                                                    | date history: *                           |                    |                                   |                          |
| > Reports                           | <ul> <li>Ves          <ul> <li>No</li> </ul> </li> <li>Authentication Type:*         <ul> <li>OTP(One Time Password)</li> <li>Bic</li> </ul> </li> </ul> | metric                                    |                    |                                   |                          |
|                                     | Aadhaar Number: *                                                                                                    | OTP (One Time                             | Password): *       |                                   |                          |
|                                     | 8131                                                                                                    | Send OTP                                  |                    |                                   | l l                      |
|                                     |                                                                                                    |                                           |                    |                                   | OTP Authenticate         |

- Note: Check the Aadhaar History of the citizen and Select 'Yes' if the applicant has Aadhaar update history. Then the application will be routed to Cat-B.
- If Citizen has no Aadhaar History select 'NO', Then the application will be routed to Cat-A.
- Citizen's eKyc need to be taken and click on OTP Authenticate button.

| 💿 AP సేప పెశిర్టల్                  |                   | Alert                   | _         |                  |
|-------------------------------------|-------------------|-------------------------|-----------|------------------|
| > Profile Update                    | Aadhaar Number: * | Authentication Success. |           |                  |
| > PAN Details                       |                   |                         |           |                  |
| > Utilization Certificate<br>Upload |                   |                         | Ok        | OTP Authenticate |
| > Dashboard                         | Telugu Name:      | Date of Birth:          | Gender:   | House No.:       |
| > View Transactions                 | <b>.</b>          |                         | Male      |                  |
| > Challan Payment                   | Street Name:      | Landmark:               | District" | State:           |

• As shown below, employee eKyc also to be given and then click on the show payment button.

| Aadhaar Number: *                                                                                                    | OTP (One Time I                           | assword): •              |                                     |                                |                  |
|----------------------------------------------------------------------------------------------------|-------------------------------------------|--------------------------|-------------------------------------|--------------------------------|------------------|
|                                                                                                    | Send OTP                                  |                          |                                     |                                |                  |
|                                                                                                    |                                           |                          |                                     |                                | OTP Authenticate |
| Document List                                                                                                    |                                           |                          |                                     |                                |                  |
| (Note: Upload Document should be in Pdf/JPEG/JPG/PNG Forma                                                                                                    | t Only and size should be less than 1 MB) |                          |                                     |                                |                  |
| Recent Passport size Photograph (Upload Only JPG/JPEG/PNG/G                                                                                                    | IF Format)*                               |                          | Aadhaar Card (Upload Only PD        | DF Format)*                    |                  |
| Img.jpg                                                                                                    |                                           | Browse ×                 | Aadhar.pdf                          |                                | Browse ×         |
|                                                                                                    |                                           |                          |                                     |                                |                  |
| Digital Assistant Declaration                                                                                                    |                                           |                          |                                     |                                |                  |
| I have personally verified the Aadhaar update history of the second second s | e Applicant and entered the data as per   | the details shown in U   | DAI portal.*                        |                                |                  |
| I see the second second sec |                                           |                          |                                     |                                |                  |
| <ul> <li>Inereby declare that the information furnished above is to<br/>avare that I may be held liable for it.*</li> </ul>                                                                                                    | ue, complete and correct. I understand t  | hat in the event of give | n information being found faise of  | r incorrect at any stage, I am |                  |
|                                                                                                    |                                           |                          |                                     |                                |                  |
| Declaration                                                                                                    |                                           |                          |                                     |                                |                  |
| <ul> <li>L as the applicant, hereby declare that all the information</li> <li>is application.*</li> </ul>                                                                                                    | and documents provided above are corre    | ect and true. I also und | erstand that any willful dishonesty | may result in the refusal of   |                  |
|                                                                                                    |                                           |                          |                                     |                                |                  |
|                                                                                                    |                                           |                          |                                     |                                |                  |
|                                                                                                    |                                           |                          |                                     |                                | Show Payment     |

- Complete payment by choosing any of the available payment modes.
- After successful payment, a payment receipt will be generated. Click on Print Certificate button to download the Senior Citizen Card in case of CAT- A service.
- If application is routed As CAT B Service, it will be forwarded to the Assistant Director, Disabled Welfare for verification.

| ്പ്പേട്ടം കാരം -                                                |                                                                   |                                                     |                                                  |  |  |  |  |  |
|-----------------------------------------------------------------|-------------------------------------------------------------------|-----------------------------------------------------|--------------------------------------------------|--|--|--|--|--|
| Payment Receipt Date :                                          |                                                                   |                                                     |                                                  |  |  |  |  |  |
| Secretariat Name :                                              | Kondamudi                                                         | Secretariat ID :                                    | U10790152-DA@apgsws.onmicrosoft.com              |  |  |  |  |  |
| Application Number :                                            | SCC250403158015                                                   | Transaction ID:                                     | TSCC250403158015                                 |  |  |  |  |  |
| Service Name :                                                  | Senior Citizen Card                                               | Department Name:                                    | Revenue Department                               |  |  |  |  |  |
| Applicant Name :                                                | Kunduru Naveenkumarreddy                                          | Father/Husband Name :                               | Test Name                                        |  |  |  |  |  |
| District :                                                      | Ntr                                                               | Mandali                                             | ∨ijayawada-u                                     |  |  |  |  |  |
| Amount Paid :                                                   | 40 /-                                                             | Amount In Words I                                   | Forty Rupees Only                                |  |  |  |  |  |
| Payment Mode :                                                  | Cash                                                              | SLA :                                               | 15 Minutes                                       |  |  |  |  |  |
| Transaction Date :                                              | 03/04/2025 11:16:10 AM                                            |                                                     |                                                  |  |  |  |  |  |
| Note :                                                          |                                                                   |                                                     |                                                  |  |  |  |  |  |
| 1. To Know the Application status, Plea                         | ase visit https://vswsonline.ap.govin                             |                                                     |                                                  |  |  |  |  |  |
| 2. For any query call us on : 1902                              |                                                                   |                                                     |                                                  |  |  |  |  |  |
| Asking Bribe? - Call ACB 1064 o<br>complaints-acb@ap.gov.in 흥 ఈ | r send a mail to complaints-acb@ap.gov.in ఎచ్<br>- మెయిల్ పంపండి. | రైనా లందం అడిగినా అవినీతికి పాల్పడినా టోల్ (ఫ్రీ నె | ంబర్ 1064 కు ఫిర్యాదు చేయండి లేదా మీ ఫిర్యాదులను |  |  |  |  |  |
| Print Receipt                                                   |                                                                   |                                                     | Print Certificate                                |  |  |  |  |  |

• Below is the sample Senior citizen Card. It can be downloaded, printed on A4 Paper and handover to the citizen.

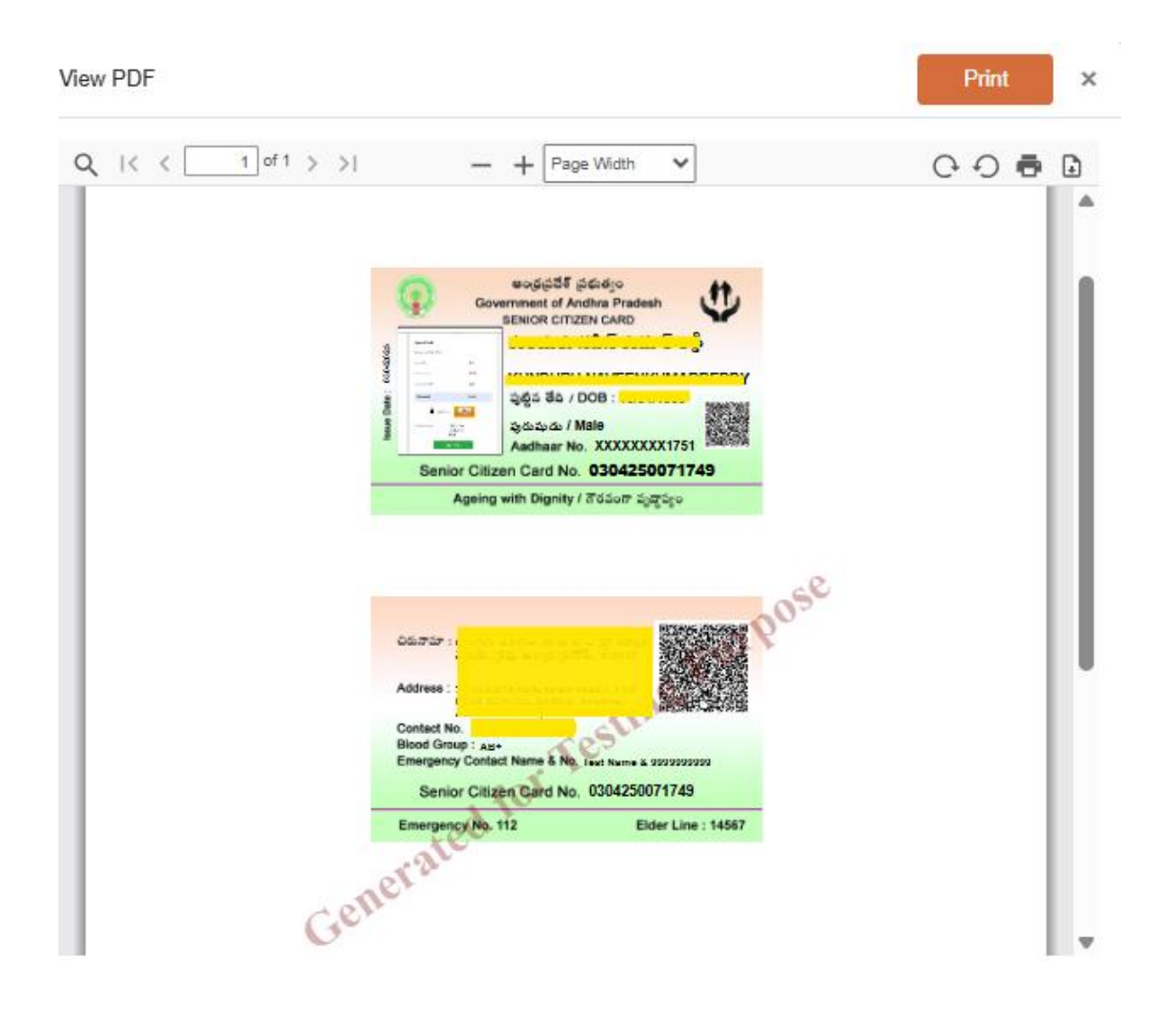

#### <u>CAT- B:</u>

In case the Aadhar update history of the Citizen is selected as 'yes', the application then will be moved to AD for further processing.

## AD Login:

- In case the Aadhar update history of the Citizen is selected as ' yes', the application then will be moved to AD for further processing.
- AD has to login in to APSEVA portal and after login choose the required application as shown below.

| ello, Test<br>ssistant Dire | t Assistant Director ~<br>ector                                      |                                                        |                              |                                      |                                    | Z 11:33:54<br>03 April 202                                       | AM   Log Out                |
|-----------------------------|----------------------------------------------------------------------|--------------------------------------------------------|------------------------------|--------------------------------------|------------------------------------|------------------------------------------------------------------|-----------------------------|
| Home                        | Redirect to Meeseva                                                  | Request Tracking System Hosu                           | e Sites eKYC Status Updation | Reports Profile                      | Revenue Sadassulu Grievance Report |                                                                  |                             |
|                             | 7 🛆                                                                  | 2                                                      |                              | o (24)                               | 5 -3                               | ÷ 0                                                              | Г <b>—</b>                  |
| Total                       | I Service Requests                                                   | Open Within SLA                                        |                              | Open Beyond SLA                      | Closed Within SLA                  | Closed Beyon                                                     | nd SLA                      |
| Total<br>quest List         | t - Total Requests                                                   | Open Within SLA                                        |                              | Open Beyond SLA                      | Closed Within SLA                  | Closed Beyon                                                     | nd SLA                      |
| Total<br>Juest List         | I Service Requests                                                   | Open Within SLA                                        | Service Category             | Open Reyond SLA                      | Closed Within SLA                  | Closed Beyor<br>Search Transaction<br>Applied Date               | nd SLA                      |
| Total<br>uest List          | Service Requests<br>- Total Requests<br>Request ID<br>scc250M2158003 | Open Within SL/<br>Service Name<br>SeniorCitter/Card-8 | Service Category<br>WCDS     | Open Beyond SLA Department Name WCD5 | Closed Within SLA                  | Closed Boyor<br>Search Transaction<br>Applied Date<br>02/04/2025 | nd SLA<br>Status<br>Pending |

- AD can view the Application details, After verifying the details AD needs to select the checkbox and click on the Approve or Reject button as per the situation.
- After clicking on Approve AD need to give Digital Signature

| G     | ) AP సేప వెర్దుల్                                                |                   |                                                           |                                |                  |  |  |  |
|-------|------------------------------------------------------------------|-------------------|-----------------------------------------------------------|--------------------------------|------------------|--|--|--|
|       | District                                                         | )                 | (umpol                                                    |                                |                  |  |  |  |
|       | House No                                                         | 5                 | 31-15-A-21                                                |                                |                  |  |  |  |
|       | State                                                            | , A               | Andhra Pradesh                                            |                                |                  |  |  |  |
|       | Landmark                                                         | 1                 | Near 4th Town Police Station                              |                                |                  |  |  |  |
|       | Telugu District                                                  | 3                 | ingen                                                     |                                |                  |  |  |  |
|       | Telugu House No                                                  | 5                 |                                                           |                                |                  |  |  |  |
|       | Telugu State                                                     | •                 | Digital Signature                                         |                                | ×                |  |  |  |
|       | Telugu Landmark                                                  | 4                 |                                                           |                                |                  |  |  |  |
|       | Date of Issue                                                    | 2                 | Tokens : *                                                | Select                         | ~                |  |  |  |
|       | Telugu Name                                                      |                   | TOKCHO .                                                  |                                |                  |  |  |  |
|       | Street                                                           | E                 | Cortificator : *                                          | Select                         | ~                |  |  |  |
|       | Telugu Street                                                    |                   | Centilicates .                                            | Serect.                        | -                |  |  |  |
|       | Pincode                                                          |                   | Password : *                                              |                                |                  |  |  |  |
|       |                                                                  |                   |                                                           |                                | Sign and Approve |  |  |  |
|       |                                                                  |                   |                                                           |                                |                  |  |  |  |
|       | Verification Document                                            |                   | Remarks:*                                                 |                                |                  |  |  |  |
|       | No File Choosen                                                  | Browse            | Recommended                                               | ~                              |                  |  |  |  |
| l, he | why, declare that the particulars given above are correct and co | mplete. I will be | a responsible for any misrepresentation of facts and will | be liable for punitive action. |                  |  |  |  |

- After completing Digital Signature, a pop-up success message will be populated.
- DA/WEDS can download the Senior Citizen Card as approved by the AD.